# MANUAL REGISTRATION:ASSIGNING STAGES TO CRNsVIA INFOHUBUpdated Dec 2023

When you register a student to a module in SFAREGS (Banner) you must ensure that the appropriate stage is assigned to the gradable CRN of that module. You can do this using Update Stages in InfoHub.

# Log into InfoHub

Go to UCD Connect www.ucd.ie/connect

Click on the InfoHub icon

Log in using your **Connect** username and password

# **Find Update Stages**

In InfoHub, click on the **Students** tab

Choose **Stage Assignment Management** from the menu

Click on Update Stages

This will bring you into the **Online Student Stage Changes** page

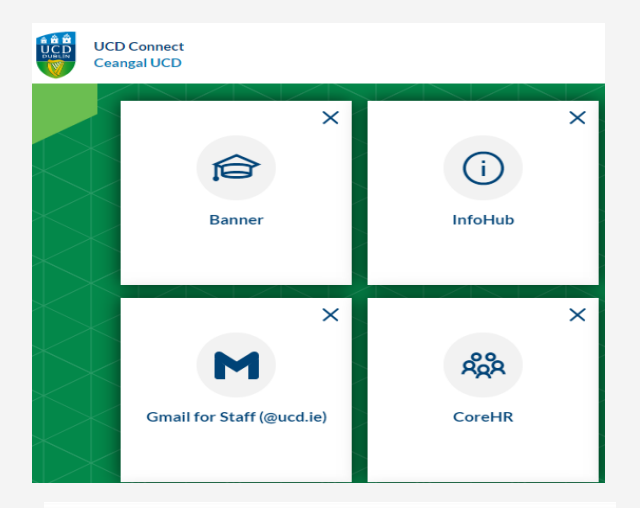

Home / Students / Registration & Class List., / Stage Assignment Management

# Stage Assignment Management

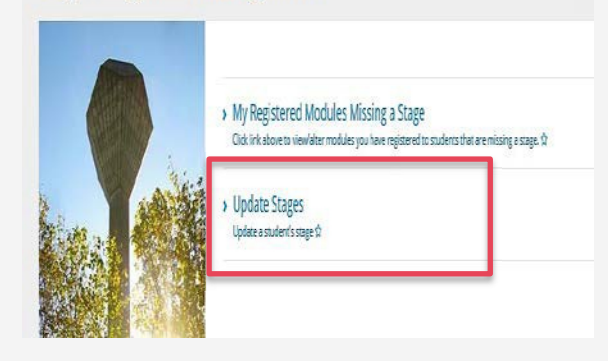

### **Top Tip!**

Use **My Registered Modules Missing a Stage** to see if you have any modules for which you need to assign a stage. You can also assign stages which is handy if you only have a small number of students to update.

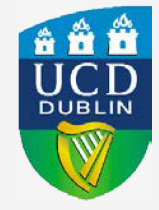

#### MANUAL REGISTRATION: ASSIGNING STAGES TO CRNs VIA INFOHUB

## **Enter relevant details**

Enter the relevant term e.g. 202300

To **update an individual student** enter the relevant student number

If you are updating a particular module, you can also enter the CRN for that module

If you are **updating a number of students** on the same CRN leave the ID field blank and just enter the relevant CRN

#### Press Submit

#### Assign a stage

To update an individual module or student:

- Go to the column called Stage
- Enter the appropriate stage (S1 = Stage 1, S2 = Stage 2 etc.) into the box
- Click the **Update Stages** button at the bottom of the page

To give all modules/students the same stage:

- Enter the appropriate stage (S1 etc.) into the Change Stage of all field
- Click the Update Stages button

Use the **Return** button to save your changes and to update a new student/CRN

#### CONTACT SYSTEMS AND DATA SERVICES

If you do have these menu options or need more training, please email <u>systems.data@ucd.ie</u> to request access.

# **Online Student Stage Changes**

Please enter the parameters below and click the Submit button to get list of stages to change.

| Term Code:                   | 201500   |
|------------------------------|----------|
| Student ID:                  | 12345678 |
| CRN:                         |          |
| Only Show Gradable Sections? |          |

| Student ID                     | Name         | Module ID | Module Title                   | Cm      | Туре        | Status ( | odeSemesterStage |  |  |
|--------------------------------|--------------|-----------|--------------------------------|---------|-------------|----------|------------------|--|--|
| 14206778                       | Student Test | CHEM10130 | Applied Intro. & Phys Chem     | 91287   | Lectures    | RE       | Sem 1 S1         |  |  |
| 14206778                       | Student Test | PATH10020 | Basic Principles of Cell Biolo | 82931   | Lectures    | RE       | Sem 1 S1         |  |  |
| 14206778                       | Student Test | PHYC10120 | Physics in Medicine            | 55396   | Small Group | RE       | Sem 1 S1         |  |  |
| 14206778                       | Student Test | RDGY10090 | Healthcare Imaging&Info Syster | n 40463 | Lectures    | RE       | Sem 1 S1         |  |  |
| I                              | 1            | I         |                                | 1       | I           |          | <b></b>          |  |  |
| Тур                            | e            | Sta       | atus CodeS                     | em      | ieste       | rSt      | tage             |  |  |
| Lectures R                     |              | w         | Sem 1                          |         | S1          |          |                  |  |  |
| Lectures R                     |              | w         | Sem 1                          |         | E           | S1       |                  |  |  |
|                                |              |           |                                |         | L           | _        |                  |  |  |
|                                |              |           |                                |         |             |          |                  |  |  |
|                                |              |           |                                |         |             |          |                  |  |  |
| Change Stage of all 10 rows to |              |           |                                |         |             |          |                  |  |  |
|                                |              |           |                                |         |             |          |                  |  |  |
|                                | Updat        | e Stag    | res Retu                       | m       |             |          |                  |  |  |

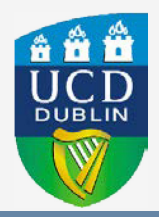